# UTRADE Web 網上交易系統用戶手冊

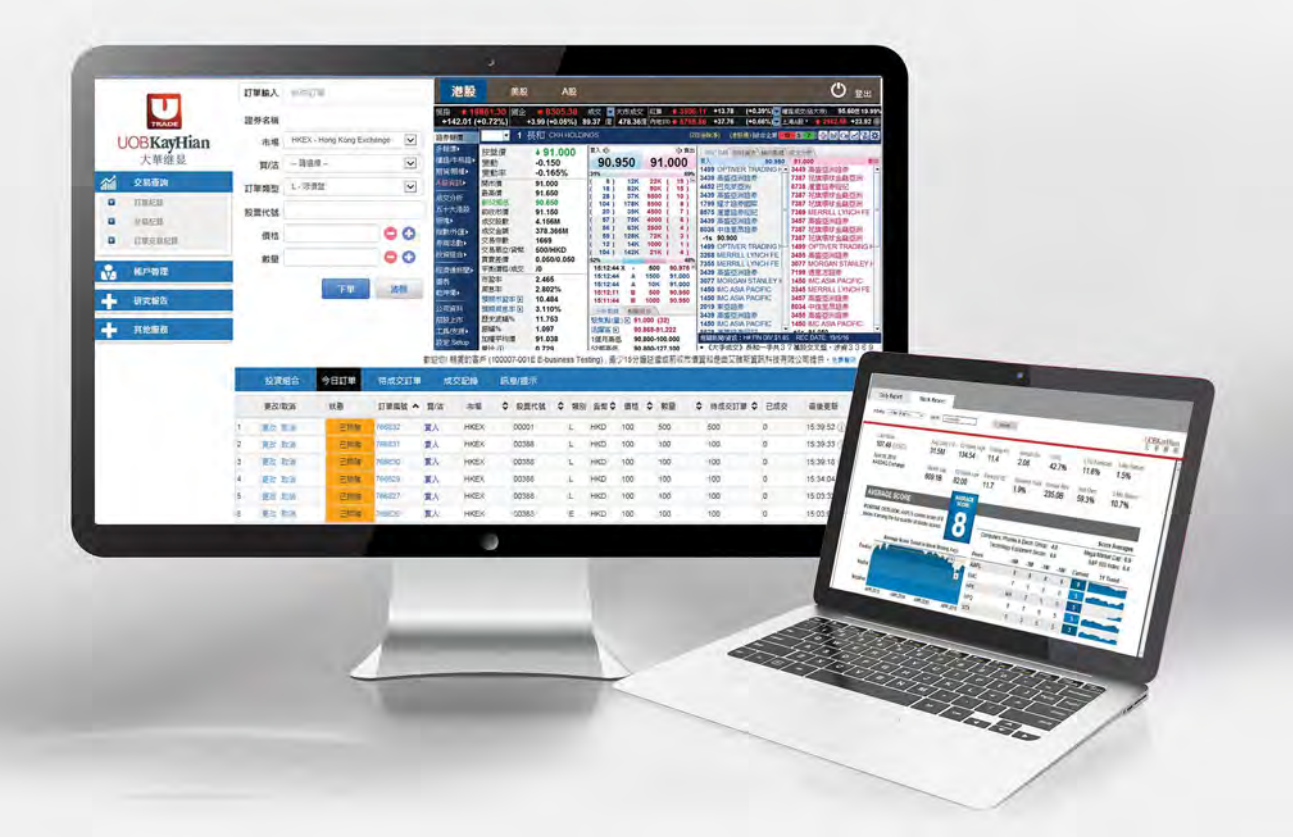

最後更新於2019年11月

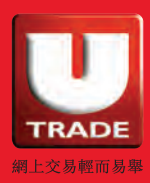

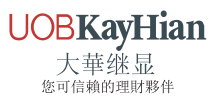

## 目錄

| 登入 / 登出  | 3  |
|----------|----|
|          |    |
| 登入       | 3  |
| 主畫面      | 5  |
| 登出       | 5  |
|          | 6  |
|          | 0  |
| 帳戶管理     | 9  |
|          |    |
| 更改用戶資料   | 9  |
| 更改密碼     | 10 |
| 電子結單     | 11 |
|          |    |
| 報價服務     | 12 |
|          |    |
| 港股報價     | 12 |
| 美股即時報價   | 14 |
| A 股報價    | 15 |
|          |    |
| <u> </u> | 16 |
| 訂留 輪 入   | 16 |
| □ 手 າ 八  | 10 |
| 际什司 单    | 17 |
| 投資組合     | 18 |
|          |    |
| 帳戶概覽     | 18 |
| 貨幣等值     | 19 |

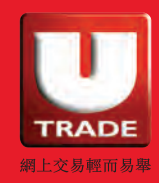

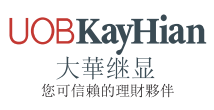

| 今日訂單    |
|---------|
| 更改訂單21  |
| 取消訂單    |
| 訂單排列    |
| 查詢訂單    |
| 待成交訂單   |
| 成交記錄    |
| 交易查詢    |
| 訂單記錄    |
| 交易記錄    |
| 訂單交易記錄  |
| 列印或儲存   |
| 其他服務    |
| 新股認購    |
| 研究報告    |
| 香港及中國市場 |
| 美國市場    |
| 查詢及意見反映 |

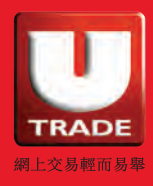

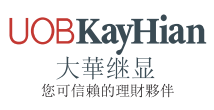

# 登入 / 登出

登入

| UOBKay<br>FRADE 大華继 | Hian<br>显                                                                 |                    |
|---------------------|---------------------------------------------------------------------------|--------------------|
|                     |                                                                           |                    |
|                     | 登入 UTRADE Web                                                             |                    |
|                     | ▲ 用戶名稱                                                                    |                    |
|                     | 密碼                                                                        | 0 志福福場             |
|                     | 正常寬頻上網連線                                                                  | •                  |
|                     | <ul> <li>● English ● 繁體中文 ● 简体中文</li> <li>客戶登錄後,表示接受使用條款並受其約束。</li> </ul> | E常寬頻上網連線<br>堅防火牆連線 |
|                     | ▲ 登入 UTRADE Web                                                           |                    |

步驟:

1. 於登入頁面,輸入您的 "使用者識別碼 "(客戶號碼)及 "登入密碼 "。

2. 如有您的電腦設防火牆,請選擇 "經防火牆連線 "。

3. 輸入有關資料後,按"登入 UTRADE Web"進入系統。

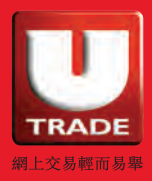

#### Important Notice 重要通告

#### 04/10/2019

UTRADE 您友·您賞「親友推薦計劃」 - 每推薦一位親友加入UTRADE, 您和您的親友各可 免費獲得1股美股ETF Vanguard High Dividend Yield (價值約90美元)! UTRADE Client Referral Programme - Refer A Friend to UTRADE and Earn 1 Share of FREE Vanguard High Dividend Yield ETF (worth USD90)!

#### 16/07/2019

大華继显現已推出月供股票計劃,每月供款金額只需低至1,000港元。由即日起至2019年 12月31日,參與月供股票計劃的新舊客戶可享獨家優惠!

Monthly Stock Savings Plan with a monthly contribution amount of as low as HK\$1,000 is now available at UOB Kay Hian. From now till 31 December 2019, new and existing clients who have subscribed to the Monthly Stock Savings Plan can enjoy exclusive offers!

#### 24/06/2019

UTRADE 現已為香港及美國市場提供GTD (到期前有效買賣盤)! GTD (Good-Till-Date) Order Is Now Available on UTRADE for HK and US Markets!

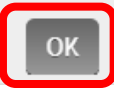

按 " 登入 " 後, 重要通告視窗會便彈出, 按 " OK " 進入主畫面。

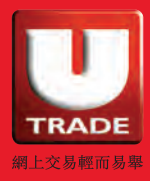

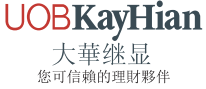

## 主畫面

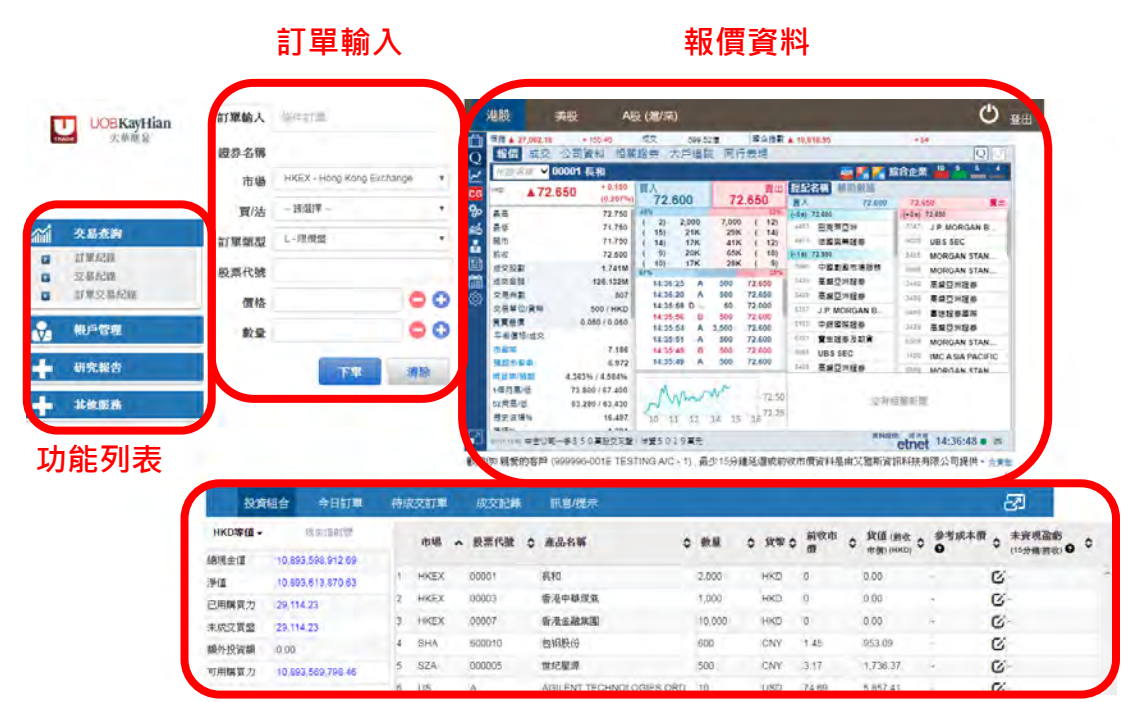

帳戶概覽及訂單資料

登出

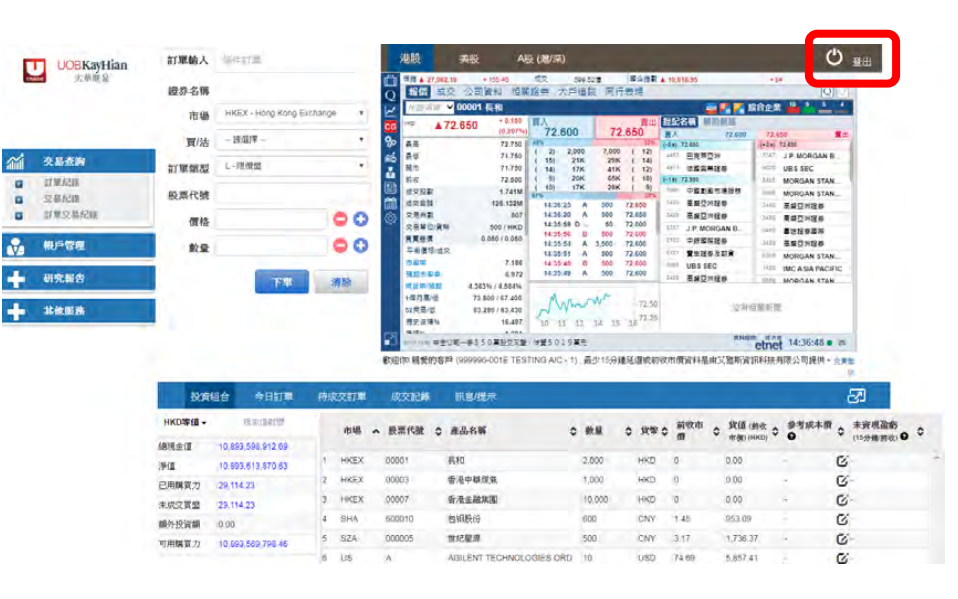

於主畫面上按 "登出 " 或關閉視窗即可。

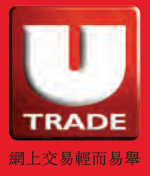

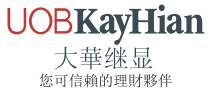

### 忘記密碼

### 步驟:

| 登入 UTRADE Web           |        |
|-------------------------|--------|
| ■■■用戶名稱                 |        |
| 密碼                      | ? 忘記密碼 |
| 正常寬頻上網連線                | ٧      |
| ◎ English ● 繁體中文 ◎ 简体中文 |        |
| 客戶登錄後,表示接受使用條款並受其約束。    |        |
| ● 登入 UTRADE Web         |        |

1. 於登入頁面,點擊 "忘記密碼 "

| 重設 UTRADE 登入密碼                                                                        |
|---------------------------------------------------------------------------------------|
| 用戶名稱                                                                                  |
| 身份證明文件最後三個字元 (例如:香港身分證: A123456(7), 請輸入456.)                                          |
| 已登記電郵                                                                                 |
| 其他例子:<br>1) 中國身分證:<br>如: 440123456789123 <b>123,</b> 請輸入 <b>123</b>                   |
| 2) 其他謎照或證明文件:<br>如: HN123AB(Y) ,請輸入 3AB<br>如: KJ123B12-3(4) ,請輸入 123                  |
| 3) 香港註冊的公司、獨資經營公司及合夥經營公司之戶口,請以公司註冊號碼的<br>第6-8位字元註冊<br>如: 12345678-000-02-17-6,請輸入 678 |
| 4) 其他地區註冊的公司、獨資經營公司及合夥經營公司之戶口,請以公司註冊號<br>碼 <u>最後三位字元</u> 註冊<br>如:978802,請輸入 802       |
| 如有任何查詢或需更新個人資料,請致電客戶服務熱線 (852) 2136 1818                                              |
| ➡確認                                                                                   |
|                                                                                       |

2. 輸入 " 帳戶號碼 " 、 " 身份證明文件最後三個字元 " 及 " 已登記電郵 "

(開戶時登記用以收取結單的電郵地址)

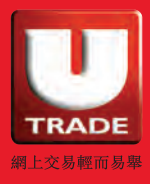

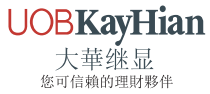

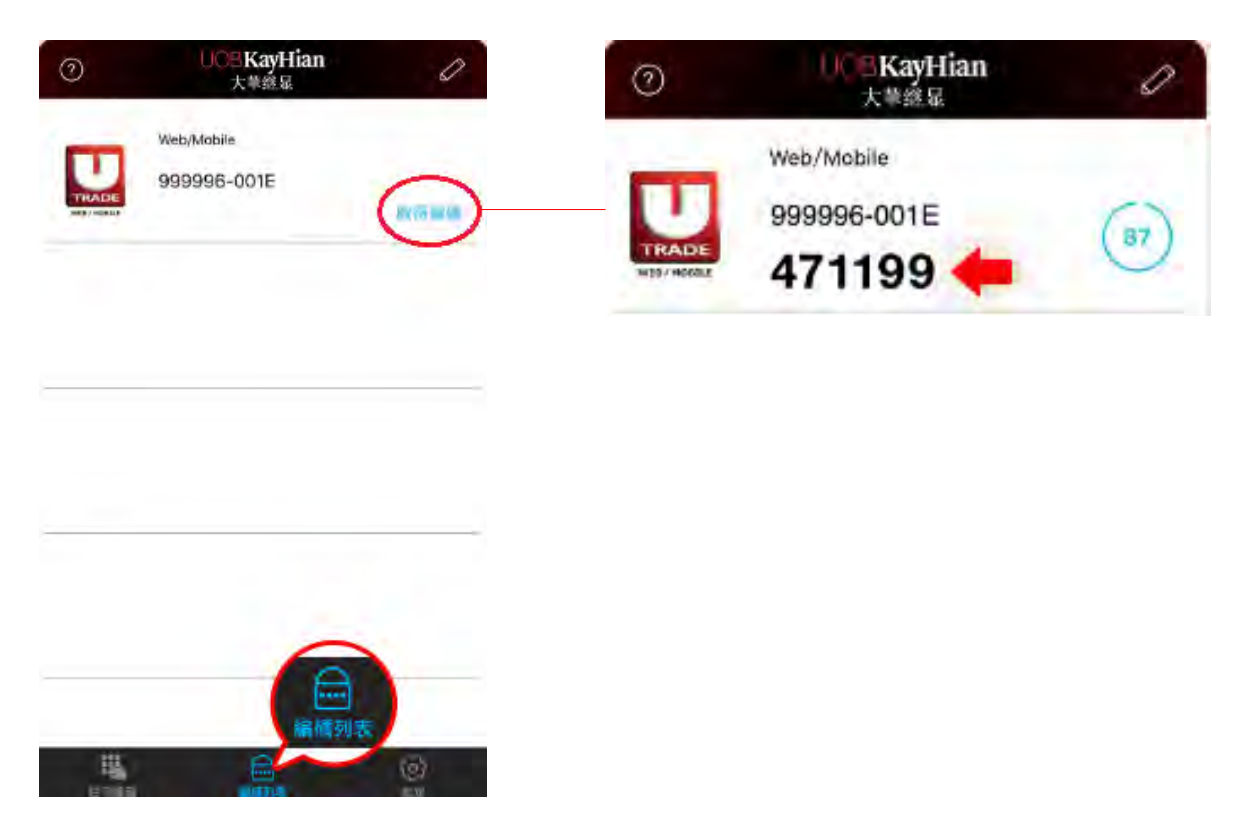

3. 在您的手提裝置上開啟 UTRADE Secure,於編碼列表按 "**取得編碼** " 獲取一次性保安編碼。

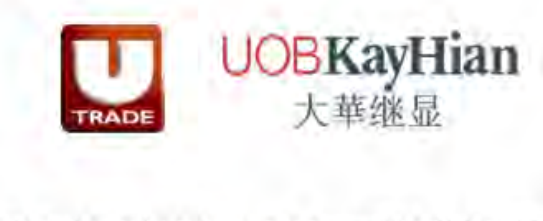

請輸入由已登記之UTRADE Secure獲取的保安編碼

若連續三次錯誤輸入,戶口會被鎖上,請致電客戶服務熱線(852)21361818補發有關密碼。

4. 輸入該戶口已登記之 UTRADE Secure 獲取的保安編碼。

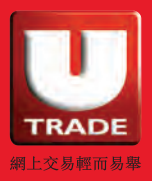

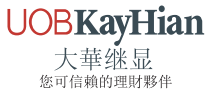

|                                                                                | 更改用戶密碼                                                            |
|--------------------------------------------------------------------------------|-------------------------------------------------------------------|
| 新密碼:                                                                           |                                                                   |
| 確認新密碼:                                                                         |                                                                   |
| 密碼規則:                                                                          | <b>長度最少為6個字元,最長為12個字元<br/>必須包含最少1位數字<br/>必須包含最少1個字母</b><br>更改登入密碼 |
| <u>注意</u><br>1) 英文字母有大小寫之分。<br>2) 必須包含數字及英文字母(6 -12 字元)。<br>3) 密碼必須於300天後重新更改。 |                                                                   |

- 5. 輸入 "**新密碼** " 及 "**確認新密碼** " 後 · 按 " 更改登入密碼 " · 新密碼可立即啟用。
- 6. 您可以使用新密碼重新登入 UTRADE 網上交易平台及

#### UTRADE HK Mobile •

\*新密碼的英文字母有大小寫之分,並必須包含數字及英文字母 (6-12 字元)。

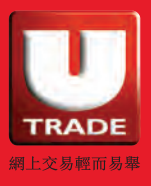

**UOBKayHian** 

大華继显 您可信賴的理財夥伴

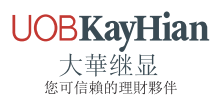

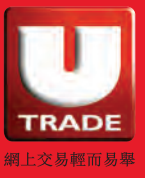

選擇"帳戶管理"內的"**更改用戶資料**"。 於客戶戶口視窗中填寫您自訂的"**登入代碼**",按"更改"完成。

|                   | 訂單輸入 | 條件訂單               |              |                |  |          |
|-------------------|------|--------------------|--------------|----------------|--|----------|
| TRADE             | 證券名稱 |                    |              |                |  |          |
| <b>UOBKayHian</b> | 市場   | HKEX - Hong        | Kong Exchang | e 🔽            |  |          |
| 大華继显              | 買/沽  | - 請選擇              |              | ~              |  |          |
| <b>從</b> 交易查詢     | 訂單類型 | L - 限價盤            |              | ~              |  |          |
| 🙀 帳戶管理            | 股票代號 |                    |              |                |  |          |
| ■ 更改用戶資料          | 價格   |                    |              | 00             |  |          |
| ■ 更改密碼            | 數量   |                    |              | 00             |  |          |
| ■ 電子結單            |      |                    | 7- 89        |                |  |          |
| - 研究報告            |      | 1                  | 下里           | <b>消</b> 脉     |  |          |
| ▲ 其他服務            |      |                    |              |                |  |          |
|                   |      |                    |              |                |  |          |
|                   |      |                    |              |                |  |          |
|                   |      |                    | -            |                |  | 8        |
|                   | le . | <b>友百百二 999996</b> | 客戶月<br>-001E | <sup>i</sup> D |  | <u> </u> |
|                   |      | 名稱: TESTIN         | IG A/C - 1   |                |  |          |
|                   |      | 登入代碼: 999999       | 6-001E       |                |  |          |
|                   |      | ☑禾以                | (取訂里要盤電郵     |                |  |          |
| T                 |      |                    |              |                |  |          |
|                   |      | 更改                 | 1            |                |  |          |
|                   |      |                    |              |                |  |          |
|                   |      |                    |              |                |  |          |
| 日言丁               |      |                    |              |                |  | ~        |

# 更改用戶資料

9

帳戶管理

### 更改密碼

在首次登入視窗三百日後,客戶需要更改密碼。

### 步驟:

| au | 交易查詢   | 訂單類型 | L - 限價盤 | ~  |
|----|--------|------|---------|----|
| 2  | 帳戶管理   | 股票代號 |         |    |
|    | 更改用戶資料 | 價格   |         | 00 |
|    | 更改密碼   | 數量   |         | 00 |
|    | 電子結單   | SALE |         |    |
| ÷  | 研究報告   |      | 理可      | 清除 |

1. 選擇 " 帳戶管理 " , 然後按 " 更改密碼 " 。

|     | 更改用戶密碼              | ^ |
|-----|---------------------|---|
|     | 用戶: 999996-001E     |   |
|     | 名稿: TESTING A/C - 1 |   |
|     | 首密碼:                |   |
|     | 新密碼:                |   |
| 28A | 里新颱入密碼:             |   |
| ē.  |                     |   |
|     | 更改 登入密碼             |   |
| Ť.  | 任書                  |   |
|     | 1)英文学母有大小寫之分。       |   |

2. 輸入舊密碼,然後輸入新密碼 \* 及重新輸入新的密碼。

按"更改登入密碼"確定,您的密碼立即被更改並即時生效。

\*新密碼的英文字母有大小寫之分,並必須包含數字及英文字母(6-12字元)。

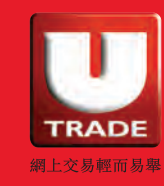

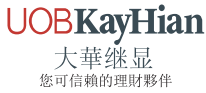

### 電子結單

### 步驟:

| am | 交易查詢   | 訂單類型 | L - 限價盤 | ×  |
|----|--------|------|---------|----|
| ŵ  | 帳戶管理   | 股票代號 |         |    |
|    | 更改用戶資料 | 價格   |         | 00 |
| a  | 更改密碼   | ●    |         | 00 |
|    | 電子結單   | 一要里  |         |    |
|    |        |      | 下單      | 清除 |
| 52 | 研究報告   |      |         | _  |

1. 選擇 " 帳戶管理 " , 然後 " 電子結單 " , 電子合約結單視窗會彈出。

|    |                                               | Ø |
|----|-----------------------------------------------|---|
| Е. | 選擇電子合約結單                                      |   |
|    | 月份: 2016-04 🗸 尋找                              |   |
| 旗官 | 選擇電子合約結單                                      |   |
|    | 每日: 尋找                                        |   |
|    | 每日報告會於T+1的上午2時後上載。例:1月2日的報告會於1月3日<br>上午2時後上載。 |   |
|    |                                               |   |
|    |                                               |   |

 選擇您想查看的電子合約結單之月份,按"尋找"以查看該月之 電子合約結單。如需查看上一個交易日之"每日報告"\*, 請按旁邊的"尋找"鍵。

\* 每日報告會於 T+1 的上午 2 時後上載。例:1月 2 日的報告會於 1月 3 日上午 2 時後上載。

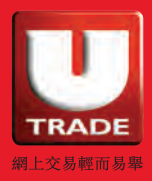

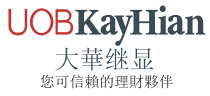

# 報價服務

### 港股報價

我們為您提供三種不同的港股報價服務,包括:即時報價、即按式即時報價及 即按式延遲報價。

| 港股                                                         | 美股 Al                                                           | 投 (滬/深)                                                                                                    |                                                                                                    |                                                                                                    | Ċ.                                                                                                    |
|------------------------------------------------------------|-----------------------------------------------------------------|----------------------------------------------------------------------------------------------------|----------------------------------------------------------------------------------------------------|----------------------------------------------------------------------------------------------------|----------------------------------------------------------------------------------------------------|
| ●指▲ 27,076.00<br>報信 成交                                     | +169.28<br>公司資料 相關<br>20001 月和                                  | 成交 624.17<br>問證券 大戶追蹤                                                                                          | r傳 國企指數<br>從 同行表現                                                                                                    | ▲ 10,622.76                                                                                                    | +90<br>QV                                                                                                    |
| HKE ▲72.                                                   | 650 + 0.150<br>(0.207%)                                         | <b>買入</b><br>72.600                                                                                            | 查出<br>72.650                                                                                                    | 經紀名稱 輔助射装                                                                                                    | 72 650                                                                                                    |
| 最高<br>最低<br>開市<br>前收<br>成交股数                               | 72.750<br>71.750<br>71.750<br>72.500<br>1.778M                  | 47%<br>( 17) 13K<br>( 19) 25K<br>( 14) 17K<br>( 10) 24K<br>( 10) 16K                                           | 53%<br>13K (15)<br>39K (16)<br>41K (14)<br>65K (18)<br>17K (8)                                                                                                    | (109) 72.600<br>8474 群並證券香港<br>5347 J.P. MORGAN B<br>7366 MERRILL LYNC<br>9059 UBS SEC                                                                                                    | (+06) 72.650<br>6577 语豐證券經紀<br>5345 J.P. MORGAN B<br>3440 高盛亞洲證券<br>5346 J.P. MORGAN B                                                                                                    |
| 成交会額<br>交易未載<br>交易単位/貨幣<br>買置差價<br>平衡價格/成交<br>市整率<br>預期市至率 | 128.819M<br>847<br>500 / HKD<br>0.050 / 0.050<br>7.181<br>6.972 | 14:53:09 Y A<br>14:52:55 A<br>14:52:50 A<br>14:52:10 A<br>14:51:55 A<br>14:51:41 B<br>14:51:38 A<br>14:51:01 A | 500         72.650           500         72.650           500         72.650           500         72.650           500         72.650           500         72.650           500         72.650           500         72.650           500         72.650           500         72.650 | 3439         高雄空州提美           9068         UBS SEC           4978         法國與美證券           9068         UBS SEC           5345         J.P. MORGAN B           3347         MERRILL LYNC           3349         MERRILL LYNC | 3439         高雄亞洲證券           6386         MORGAN STAN           6387         MORGAN STAN           0229         MORGAN STAN           3439         高雄亞洲證券           878         運證券總記           6389         MORGAN STAN |
| 间息中/展期<br>1個月高/低<br>52周高/低<br>歷史波幅%                        | 4.360% / 4.384%<br>73.800 / 67.400<br>83.280 / 63.430<br>16.497 |                                                                                                    | 72:50<br>14 15 16 72.25                                                                                                    | 沒有                                                                                                    | 月相關新聞                                                                                                    |

**即時報價**:用戶可於一個畫面內查看**自動更新**的股票現價、重要的市場資訊,包括**買賣現價、開市價、前收市價**及成交量等。

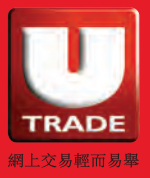

| 港股                               | ŧ                                 | 美股                                     | A股 (潮                              | 』(深)                                                        |                                                                                                    |                                              |                                                       |                                                       | し 登出        |
|----------------------------------|-----------------------------------|----------------------------------------|------------------------------------|-------------------------------------------------------------|----------------------------------------------------------------------------------------------------|----------------------------------------------|-------------------------------------------------------|-------------------------------------------------------|-------------|
| 388                              | 0:                                | 388 香                                  | 港交易所                               | 0                                                           | 更新時間                                                                                                    | : 2019/11/01                                 | 16:02                                                 | 剩餘即時報價                                                | : 675       |
| +2.8                             | 按盤<br>247<br>00(+1                | ≣<br>. <mark>800</mark><br>.143%       | 間市価<br>最高価<br>最低価<br>前收市価          | 244.000<br>248.000 6389<br>244.000 4067<br>245.000 7389     | 国<br>田<br>国<br>日<br>教<br>記<br>券<br>部<br>世<br>教<br>記<br>券<br>部<br>世<br>教<br>記<br>券<br>部<br>参<br>二<br>本<br>も<br>の<br>R<br>G<br>AN ST<br> | 247.800<br>ANLEY HK SEC 。<br>亞洲              | <b>賣出</b><br>7189 德意<br>7386 花鹅<br>8034 中间            | 247.800<br>(志證券<br>(環球金融亞洲<br>(甲見設業                   | C           |
| 買入<br>247.8                      | 00                                | 賣出<br>247.80                           | 成交股數<br>成交金額<br>交易宗數               | 3.669M 3278<br>905.942M 7358<br>2925 7189<br>2925 8668      | MERRILL LYI<br>MERRILL LYI<br>徳意志證券<br>の婦認典系法                                                                                          | NCH FE<br>NCH FE                             | 7389 花鹅<br>7189 徳恵<br>9065 UBS                        | 三に違う<br>I環球金融亞洲<br>I志證券<br>S SEC                      |             |
| (68) 2<br>()<br>(2)<br>(5)       | 267K 27<br>- 34<br>25K 5<br>25K 7 | 8K( 127<br>0K( 385<br>5K( 45<br>1K( 37 | ) → 每手股數<br>交易貨幣<br>) 買賣差價<br>52同章 | 100<br>1194<br>HKD 6389<br>0.200/0.200 8699<br>282.480 8699 | CREDIT SUIS<br>MORGAN ST<br>法國巴黎證券<br>法國巴黎證券                                                                                           | SSE (HK) SEC<br>ANLEY HK SEC                 | 9028 UB5<br>9028 UB5<br>0348 大和<br>8734 灌曹<br>6389 MO | s SEC<br>S SEC<br>]資本市場香港<br> 開券經紀<br>RGAN STANLEY HK | SEC .       |
| ( 11)<br>15:59:50                | 22K 9<br>19K 7<br>新成交<br>B 30     | 9K( 8U<br>7K( 46<br>5紀緑<br>0 247.2(    | ) 52 周恆<br>市盈率<br>周息率(%)           | 209.410 5467<br>33.040 相關<br>2.740 2019<br>312 526B         | MORGAN ST<br>新聞 收市競<br>/11/01 11:07                                                                                                    | ANLEY HK SEC<br>價/市調機制資訊<br>李小加:新股市<br>利全球第三 | 1 ChartG<br>易強勁 · 集                                   | enie Newl<br>資額逾1400億                                 | :=C<br>元哲 → |
| 15:59:50<br>15:59:50<br>15:59:50 | B 20<br>B 20<br>B 10              | 0 247.20<br>0 247.20<br>0 247.20       | 10 相關股票                            | 2019                                                        | /11/01 10:01                                                                                                    | 了王杨恭二<br>李小加:港人需成<br>則難落實「兩制」<br>(小傳日記) 港    | 向中央保護<br>」<br>思想演奏 1                                  | 「一國」不被挑戰<br>会打有記念,二首。                                 | ) 否<br>上連   |
| 資料提供:                            | 121212                            |                                        |                                    | 2019                                                        | /10/31 17:07                                                                                                    | 阻/等貿議結果<br>【月結-乍寒還明                          | et let rell 走<br>爰】表列1                                | 1月份重要政經事:                                             | u⊴<br>項 ▼   |

**即按式即時報價**:用戶以即按方式瀏覽**股票現價、經紀交易次序** 及**股票深度**等。

| 港股         |        | 美股        | A股 (滬/深)      |                       |         |            | Ċ               | 登出  |
|------------|--------|-----------|---------------|-----------------------|---------|------------|-----------------|-----|
| 388        | 003    | 888 香港交易) | 斩             |                       | _       | 🖸 更新時間: 2  | 019/11/01 15:49 |     |
|            | 按盤個    | ₹.        | 開市價           | 最高價                   | 最低價     | 前收市價       | 貢責差價            |     |
| 1          | 247    | 000       | 244.000       | 248.000               | 244.000 | 245.000    | 0.200/0.200     |     |
| +2.0       | 00(+0  | 816%)     | 成交股數          | 成交金額                  | 交易宗數    | 每手股數       | 交易貨幣            |     |
| 12.0       | 00(10. | 010/0]    | 3.381M        | 834.911M              | 2662    | 100        | HKD             |     |
| 夏入價        |        | 賣出價       | 市盈率           | 周悪率(%)                | 52周高    | 52周低       | 市值              | 3   |
| 247.000    | 0      | 247.200   | 32.933        | 2.749                 | 282.480 | 209.410    | 311.517B        |     |
| 相關新聞       | 收市意    | 竟價/市調機制]  | 電訊   ChartG   | enie New!             |         |            |                 |     |
| 2019/11/01 | 11:07  | 李小加:#     | f股市場強勁,       | 業資額逾1400              | (億元暫列全) | 求第三        |                 | 8.1 |
| 2019/11/01 | 10:01  | 李小加:浅     | 8人需向中央保計      | 登 <sup>广</sup> 一國」不被挑 | 戦・否則難烈  | 「「「「「「「「」」 |                 | u - |
| 2019/10/31 | 17:41  | (小傳日調     | 己〉港銀跟減息       | 魚缸有起色;二               | 萬七遇阻,等  | 穿寶議結果      |                 |     |
| 2019/10/31 | 17:07  | 【月結-1     | ■寒還暖】表列:      | 11月份重要政綱              | 軍項      |            |                 |     |
| 2019/10/31 | 17:07  | 【月結 - 作   | ■寒還暖】港股       | 「銀十」源814              | 點 下月升8  | 朱看賀談進展     |                 |     |
| 2019/10/31 | 12:42  | 2 港交所((   | )0388)與       | 上海有色網簽訂合              | 作備忘錄    |            |                 |     |
| 2019/10/31 | 12:14  | 4 (開市G c  | od Mori       | ning)林家亨              | : 下月再減度 | 县機會不大      |                 |     |
| 2019/10/31 | 11:58  | 《魚缸博翻     | \$) 阿里上市有》    | 少作, 生發發(0             | 038815  | モ賺一水!      |                 | *   |
| etnet # #  | 4温最少+  | 十五分鐘、寶科提供 | :etnet 經濟通(完實 | <b>2</b> 45           |         |            |                 |     |

即按式延遲報價:用戶以即按方式瀏覽延遲 15 分鐘的股價。

\* 有關港股報價收費及詳情,請查看以下連結: 即時報價:http://www.utrade.com.hk/tc/Tools/Real-Time-Streaming 即按式即時報價:http://www.utrade.com.hk/tc/Tools/Real-Time-Snapshots

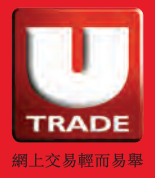

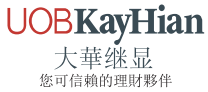

### 美股即時報價

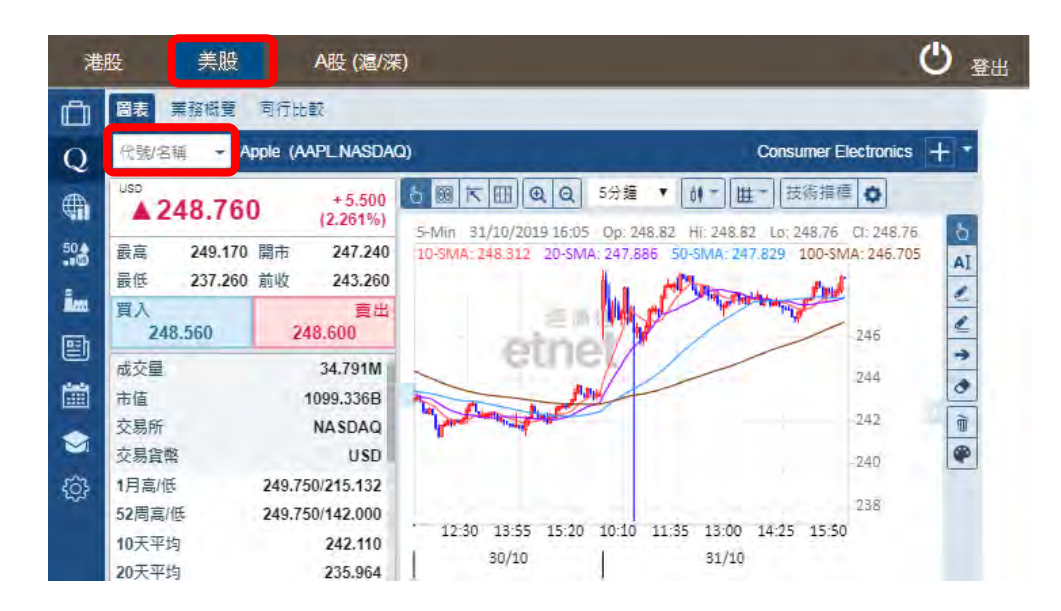

於美股即時報價可瀏覽股票之**現價、買入價、賣出價、最高價、成交量**等 資料。

| 港          | 股  | 美    | 股 A股 (滬/深)                   |     |         |          |          |         | C    |
|------------|----|------|------------------------------|-----|---------|----------|----------|---------|------|
| Ô          | 指數 | 城份股  | 納斯達克綜合指數 <mark>標準普爾</mark> 日 | 00指 | 較 道瓊斯工  | 業平均捐數    | E .      |         | 環球指數 |
| 0          | #  | 代號章  | 名稱 つ                         |     | 最新 つ    | 援動 つ     | 變動率ぐ     | 市盈率 🖘   |      |
| ~          | 1  | AACG | ATA Creativity Global        |     | 1.780   | - 0.0092 | -0.514%  |         |      |
|            | 2  | AAL  | American Airlines Group      |     | 30.060  | -0.230   | -0.759%  | 8.56%   |      |
| 110        | 3  | AAME | Atlantic American Corp       |     | 2.230   | - 0.020  | -0.889%  | 75.00%  |      |
| - C        | 4  | AAOI | Applied Optoelectronics      |     | 9.360   | 0.000    | 0.000%   | -       |      |
| -          | 5  | AAON | AAON                         |     | 48.660  | - 1.000  | -2.014%  | 51.73%  |      |
| 1000       | 6  | AAPL | Apple                        |     | 248.760 | +5.500   | 2.261%   | 20.65%  |      |
| n-h        | 7  | AAWW | Atlas Air Worldwide Holdings |     | 21.930  | +0.620   | 2.909%   | 2.70%   |      |
|            | 8  | AAXN | Axon Enterprise              |     | 51.130  | - 1.400  | -2.665%  | 218.88% |      |
| -          | 9  | ABCB | Ameris Bancorp               |     | 42.850  | - 0.580  | - 1.335% | 12.27%  |      |
| 5532       | 10 | ABEO | Abeona Therapeutics          |     | 2.370   | -0.140   | -5.578%  | -       |      |
|            | 11 | ABIL | Ability                      |     | 0.410   | -0.0214  | -4.961%  | -       |      |
| -          | 12 | ABIO | ARCA biopharma               |     | 4.950   | - 0.330  | -6.250%  | -       |      |
| { <u>}</u> | 13 | ABMD | ABIOMED                      |     | 207.580 | + 25.810 | 14.199%  | 32.52%  |      |
|            | 14 | ABTX | Allegiance Bancshares        |     | 33.260  | + 0.220  | 0.666%   | 13.27%  |      |
|            | 15 | ABUS | Arbutus Biopharma Corp       |     | 1.420   | + 0.5304 | 59.622%  |         |      |
|            | 16 | ACAD | ACADIA Pharmaceuticals       |     | 42.410  | -0.640   | - 1.487% | -       |      |

### 您更可按"指數"查看各大美國指數成份股。

\* 有關美股報價收費及詳情 · 請查閱以下連結: http://www.utrade.com.hk/tc/Tools/Real-Time-Streaming

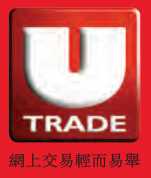

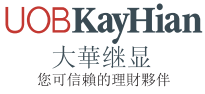

## A 股報價

我們為您提供兩種不同的 A 股報價服務,包括即時報價及即按式即時報價。

| 10月前<br>+ 17       | 27,083.74 Amig3<br>7.02 +0.66% 636.84% | 關企換數                       | ▲ 10,625.4<br>+ 92.21 + 0.88 | 5 HR                     | 349 699 382150 上證結合。 | ▲ 2,955.06<br>+ 26.00 + 0 89% |
|--------------------|----------------------------------------|----------------------------|------------------------------|--------------------------|----------------------|-------------------------------|
| 報信                 | Walter are                             | 表現                         |                              |                          |                      | QU                            |
| 代財を厚く 温            | 00000 浦嶽銀行 PU                          | DONG DEV BANK              |                              |                          |                      | 金融第 🍈 4 1 0                   |
| RMB 12             | 2.750 +0.240 (1.919%)                  | <sup>東入</sup><br>12.740    | 12.750                       | 品 資幣 RMB                 |                      |                               |
| 豪恋 12.8            | 30 開市 12.500                           | 50%                        | 80                           | 5 SIX 8                  |                      | 4.天教教                         |
| 委伍 12.4            | 40 前收 12.510                           | 12.730 71K                 | 331K 12.760                  | 12.800                   |                      | 2.70M                         |
| 成交股股               | 62.706M                                | 12.720 216K                | 241K 12.770                  | 12.750                   |                      | 5 504                         |
| 成交會額               | 793.657M                               | 12.700 223K                | 185K 12.790                  | 12 730                   |                      | 2 07M                         |
| 交易定数               | 10.609K                                | 12.690 828K<br>12.680 109K | 399K 12.800<br>103K 12.810   | 12 720                   |                      | 2 7004                        |
| 交易單位/資幣            | 100 / RMB                              | 12.670 61K                 | 243K 12.820                  | 12 710                   |                      | 2 0104                        |
| 真實差價               | 0.010 / 0.010                          | 12.650 201K                | 243K 12.840                  | 12 700                   |                      | 4 6214                        |
| 平衡價值/成交            |                                        | · 15:00:00                 | 562K 12.750                  | 12 100                   |                      | 0.0200                        |
| 市型率                | 6.892                                  | 14:56:59 B                 | 9,300 12.740                 | 12.090                   |                      | 2 32M                         |
| 每手入場費              | 1,275.000                              | 14:56:51 B                 | 500 12.740                   | 12.530                   |                      | 3.42M                         |
| 1個月高/低             | 13.330 / 11.800                        | 14:56:49 A                 | 13K 12.750                   | 12.520                   |                      | 0.17M                         |
| 52周高/低             | 13.330 / 9.580                         | 14:56:49 B                 | 2,500 12.740                 | 12,510                   |                      | 2 B0M                         |
| 選擇                 | 13.760                                 | 14:56:47 A                 | 4,800 12.750                 |                          |                      |                               |
| 跌停                 | 11.260                                 | 14:55:45 A                 | 900 12,750                   |                          |                      |                               |
| 加權平均價              | 12.657                                 | KAN THE CHILDREN           | 1,100 12.140                 | 8.00                     |                      |                               |
| 圆比/表比%7            | 1.007 / - 23.185                       | DITATES CLARINE            | incel                        | a unicono de porte ger B | 1. 建设设计              |                               |
| 接手單                | 0.223%                                 |                            | Max 11                       | 10                       |                      |                               |
| 波緣市值               | 351.578B                               | 5                          | 11                           | 40                       |                      |                               |
| 1億月開動率             | 7.686%                                 | ma                         | 12                           | 64                       |                      |                               |
| NAME OF ADDRESS OF | 0.4400                                 | 10 11 12                   | 11 15 10                     |                          |                      |                               |

**即時報價:**A 股資訊服務包括 A 股報價、成交分析、五十大 A 股、中國指數成份股、A 股行業板塊、AH 股表現、滬港通一覽、 上證所風險警示板、A 股索引和 A 股公司資料。

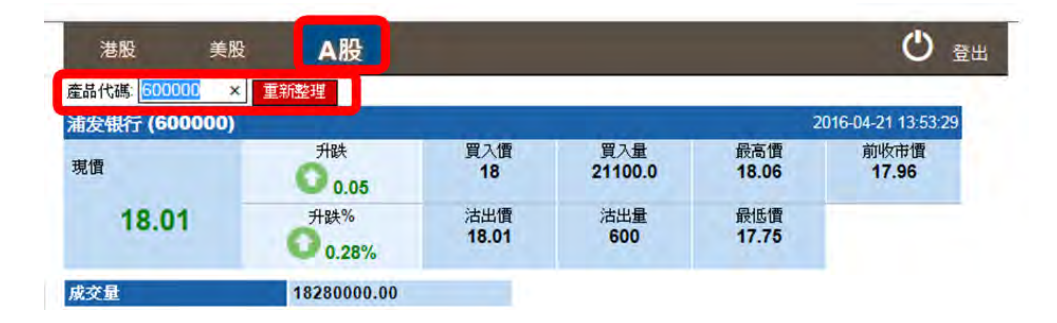

**即按式即時報價:**用戶以即按方式瀏覽現價、升跌、買入 / 沽出價、 買入 / 沽出量、最高 / 最低價、前收市價及成交量等。

\* 有關 A 股報價收費及詳情,請查看以下連結:

即時報價:http://www.utrade.com.hk/tc/Tools/Real-Time-Streaming 即按式即時報價:http://www.utrade.com.hk/tc/Tools/Real-Time-Snapshots

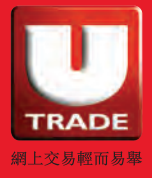

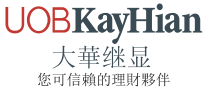

# 買賣下單

### 訂單輸入

| P   | UOBKayHian        | 訂單輸入                 | 临仲訂單               |           |       | 港股                                      | 美股 AI              | 殳 (滬/深)                |                |             | _        |               |                |              | C     |
|-----|-------------------|----------------------|--------------------|-----------|-------|-----------------------------------------|--------------------|------------------------|----------------|-------------|----------|---------------|----------------|--------------|-------|
| THA | be 大華继显           | 證券名稱                 |                    |           | Ĺ     | ■指▲ 27,081.50<br>報信 成交                  | +174.78<br>公司資料 相關 | 成交 64<br>11證券 大戶調      | 5.57億<br>日從 同行 | 國企指數<br>了表現 | 4 10,622 | 1.61          | +8             | 16)<br>(     | QU    |
|     |                   | 市場                   | HKEX - Hong Kong E | change    | • P   | 化酸名称 🗸                                  | 00001 長和           | <b>B</b> 1             | -              | = 4         | 522      |               | 綜合企業           |              | 3     |
|     |                   |                      | A MARKED BOOK      |           | CO    | a n⊆ ▲72                                | ./50 (0.345%)      | 72.700                 | 73             | 2.750       | 言入       | 72.700        | 72             | 750          |       |
| _   |                   | 買/沽                  | 一 諸選擇 一            |           | • Q:  | 最高                                      | 72.750             | 47%                    |                | 53%         | (-08) 73 | .700          | (+08)          | 72.750       |       |
|     | 交易杳詢              | in the second second |                    |           | 1     | 最低                                      | 71.750             | (12) 16                | 426            | ( 19)       | 4453     | 巴克萊亞洲         | 6425           | 中信証券經紀       |       |
|     | A. 40 - 10 - 5    | 訂單類型                 | L-限價盤              |           | · ·   | 開市                                      | 71.750             | ( 11) 228              | 128            | (7)         | 4973     | 法國與業證券        | 6693           | 聖透證券香港       |       |
|     | 訂單紀錄              | and started a        |                    |           | 23    | 前收                                      | 72.500             | ( 10) 200              | 35H            | ( 9)        | 3439     | 高盛亞洲證券        | 1450           | IMC A SIA PA | CIFIC |
|     | 交易紀錄              | 股票代號                 |                    |           | 1.00  | 成父院教                                    | 1.88/M             | 67%                    |                | 33%         | 5339     | J.P. MORGAN B | 599.9          | 中國創聖市場       | 服務    |
|     | 計圖交易紀錄            | - Incom              |                    | -         |       | 지 · · · · · · · · · · · · · · · · · · · | 902                | 15:07:31               | A 500          | 72.750      | 9068     | UBS SEC       | 6578           | 這豐證券經紀       |       |
|     | 81-4-24-60 0038   | 價格                   |                    |           | 60 60 | 交易草位/貨幣                                 | 500 / HKD          | 15:06:03               | A 500          | 72.750      | 9069     | UBS SEC       | 6993           | 中國投資信息       |       |
|     | And on the second | Contraction of the   |                    | 1.        | 0     | 買買差價                                    | 0.050 / 0.050      | 15:05:11               | B 500          | 72.700      | 42/0     | 法國與兼證券        | 0210           | 父親國際證券       |       |
|     | 戰戶管理              | 數量                   |                    |           | 0     | 平衡價格/成交                                 |                    | 15:05:11<br>15:04:57 Y | B 500          | 72.700      | 905#     | UBS SEC       | 1292           | 加速的建築        |       |
|     |                   | 1 m m                |                    |           |       | 市聖率                                     | 7.196              | 15:04:56               | A 3,000        | 72.750      | 7357     | MERDILL LYNC  | 5347           |              | U D   |
|     | 研究報告              |                      | 19                 | cate Inte | 5.    | 預期市臺率                                   | 6.982              | 15:04:56               | A 500          | 72.750      | 6386     | MORGAN STAN   | 6825           | 個立設業業準       |       |
|     | Contraction of    |                      | 1.44               | /月 民      | ĸ     | 周息率/預期                                  | 4.357% / 4.577%    |                        |                | 72.75       |          |               |                |              |       |
|     | shis for my ple   |                      |                    |           |       | 1個月局/低                                  | 73.800 / 67.400    | Man                    | m              | 72.50       |          | 12.2          | 相關主任用          | 8            |       |
|     | -具他版物             |                      |                    |           |       |                                         | 03.200/63.430      | Nº 1                   |                | 72.25       |          |               | Are control to | 2            |       |

於主畫面"訂單輸入"下,選擇"**買入**"或"沽出",並輸入有關買賣 資料,包括市場、買入/沽出、訂單類型、股票代碼、價格及數量。 按"下單"落盤或"**清除**"取消訂單資料。

入盤提示:

- 在價格欄內按"+",系統會於現有價格上加一個價位;
   在價格欄內按"-",系統會於現有價格上減一個價位。
- 在數量欄內按".",即等於"000"。
   例:如要輸入 5000000,只需按"5"及按兩次"."即可。
- **3.** 網上交易不能進行碎股(不足一手之股票)買賣。

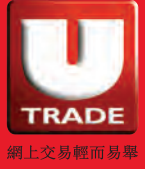

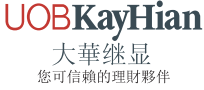

### 條件訂單

UTRADE Web 支援港股及美股條件盤交易。

於"條件訂單"可選擇不同的送出條件:

港股條件訂單包括:立即傳送訂單、當現價上升到達、當現價下跌到達、 保留直至我釋放、止損 / 觸發及雙向限價盤。

| 訂單輸入          | 條件訂單                                                                                                    |
|---------------|----------------------------------------------------------------------------------------------------|
| 送出條件<br>觸發價   | <ul> <li>         立即傳送訂單         當現價上升到達         當現價下跌到達         保留直至我釋放         止損/觸發         雙向限價盤     </li> </ul> |
| <b>止損/</b> 嫌頃 |                                                                                                    |

#### 美股條件訂單包括:立即傳送訂單及止蝕/ 觸發

| 訂單輸入  | 條件訂單        |
|-------|-------------|
| 送出條件  | 立即傳送訂單    ▼ |
| 觸發價   |             |
| 止損/賺價 |             |

當有關買賣盤資料輸入完成,系統便會根據您選擇 / 預設的條件送出訂單。

\*如需了解更多條件盤交易的資料及操作,請查看 UTRADE Web 港股條件盤用戶手冊

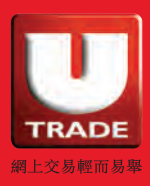

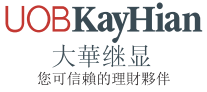

投資組合

#### 帳戶概覽

| 投資     | 組合 今日訂單        | 待成 | 交訂單  | 成交記錄 蒿 | 1息/提示                      |         |     |           |               |  |  |
|--------|----------------|----|------|--------|----------------------------|---------|-----|-----------|---------------|--|--|
| HKD等值▼ | 現金值概覽          |    | 市場   | 股票代號   | 產品名稱                       | 數量      | 貨幣  | 前收市價      | 貨值(前收市價)(HKD) |  |  |
| 總現金值   | 93,113,913.72  | 1  | HKEX | 00001  | 長江實業                       | 4,000   | HKD | \$0.000   | 320,000       |  |  |
| 淨值     | 153,202,498.57 | 2  | HKEX | 00005  | 匯豐控股                       | 9,600   | HKD | \$0.000   | 96,000        |  |  |
| 已用購買力  | 149,556.47     | 3  | HKEX | 00388  | 香港交易所                      | 21,300  | HKD | \$0.000   | 0             |  |  |
| 未成交買盤  | 149,556.47     | 4  | HKEX | 02328  | PICC P&C                   | 4,000   | HKD | \$0.000   | 0             |  |  |
| 額外投資額  | 2,000.00       | 5  | SHA  | 600000 | SHANGHAI PUDONG DEVELOP    | 122,500 | CNY | \$300.000 | 46,632,075    |  |  |
| 可用購買力  | 92,964,357.25  | 6  | SHA  | 600004 | GUANGZHOU BAIYUN INTL AIRP | 4,100   | CNY | \$6.600   | 34,336.434    |  |  |

於"投資組合"頁中,查看您的帳戶概覽包括總現金值、淨值、已用購買力、 未成交買盤、額外投資額、可用購買力及所持有之股票。

備註:

- **總現金值** :手持現金結餘
- **淨值** :總現金值加上所手持股票市值
- 已用購買力:未成交買盤的購買力; 現金帳戶-未成交買盤的訂單價值 孖展帳戶-排隊的買入訂單價值 x(1-按揭比率%)
- **未成交買盤**:未成交買盤的訂單價值

額外投資額:只適用於網上交易;
 現金帳戶-當現金不足時,總現金值加買盤的訂單價值少於額外投資額,仍可交易
 孖展帳戶-當購買力不足時,購買力加買盤的購買力少於額外投資額,仍可交易

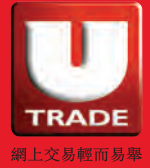

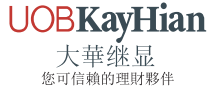

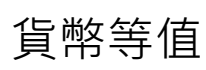

| 投資組合                | 今日訂單  | 1 待成 | 这訂單  | 成交記錄   | 訊息/提示                      |
|---------------------|-------|------|------|--------|----------------------------|
| HKD 等值 <del>▼</del> | 現金值概覧 |      | 市場   | 股票代號   | 產品名稱                       |
| CNY                 |       | 2    | HKEX | 00005  | 匯豐控股                       |
| HKD                 |       | 3    | HKEX | 00388  | 香港交易所                      |
| IDR                 |       | 4    | HKEX | 02328  | PICC P&C                   |
| JPY                 |       | 5    | SHA  | 600000 | SHANGHAI PUDONG DEVELOP    |
| KRW                 |       | 6    | SHA  | 600004 | GUANGZHOU BAIYUN INTL AIRP |
| MYR                 |       | 7    | US   | A      | Test Name                  |
| SGD                 |       | 8    | US   | AA     | ALCOA ORD                  |
| USD                 |       |      |      |        |                            |

按"**HKD等值**",選擇以不同的貨幣值查看您的帳戶概覽。此功能只適用於 戶口內存有不同貨幣的帳戶。例如:戶口內同時存有港幣、人民幣及美元,或 曾以港幣以外的貨幣交易,您便可選擇以相關貨幣值查看帳戶概覽。

### 現金值概覽

| :                         | 投資組合     | 含 今日訂單        | 待成 | 成交訂單 | 訊息/提示  |                            |
|---------------------------|----------|---------------|----|------|--------|----------------------------|
| HKD 等值 <del>→</del> 現金值概覧 |          |               | 市場 | 股票代號 | 產品名稱   |                            |
| CNY                       | 567,2    | 47.42         | 2  | HKEX | 00005  | 匯豐控股                       |
| HKD                       | 92,97    | 92,976,677.69 |    | HKEX | 00388  | 香港交易所                      |
| IDR                       | 5,000    | 0.00          |    | HKEX | 02328  | PICC P&C                   |
| JPY                       | 2,000    | .00           | 5  | SHA  | 600000 | SHANGHAI PUDONG DEVELOP    |
| KRW                       | 2,400    | .00           | 6  | SHA  | 600004 | GUANGZHOU BAIYUN INTL AIRP |
| MYR                       | 9.000    | 9,000,00      |    | US   | A      | Test Name                  |
| SGD                       | 2,050.00 |               | 8  | US   | AA     | ALCOA ORD                  |
| USD                       | -76.66   | 31.56         |    |      |        |                            |

按**"現金值概覧"**,查看您所存入的不同貨幣的現金值,如港幣、人民幣、 美金及其他適用貨幣。

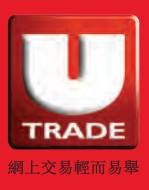

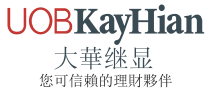

# 今日訂單

|   | 投資組合  | 今日訂單 | 待成交訂單  | 成交割    | 已錄   | 訊息/提示  |    |     |      |
|---|-------|------|--------|--------|------|--------|----|-----|------|
|   | 更改/取消 | 狀態 ≎ | 訂單編號 🔺 | 買/沽 \$ | 市場 🛟 | 股票代號 🛟 | 類別 | 貨幣💲 | 價格   |
| 1 |       | 完成成交 | 862316 | 買入     | HKEX | 00005  | L  | HKD | 59.6 |
| 2 | 更改 取消 | 部份成交 | 862315 | 買入     | HKEX | 00788  | L  | HKD | 3.17 |
| 3 |       | 已取消  | 862314 | 買入     | HKEX | 00700  | L  | HKD | 322  |
| 4 | 更改 取消 | 等待中  | 862313 | 買入     | HKEX | 00006  | L  | HKD | 58   |

按 "**今日訂單**",可查閱今日內所下的訂單資料,所有訂單資料均即時 自動更新。

### 更改或取消提示

|   | 投資組合  | 今日訂單 | 待成交訂單  | 成交  | 記錄   | 訊  | 息/提示   |    |       |     |   |     |
|---|-------|------|--------|-----|------|----|--------|----|-------|-----|---|-----|
|   | 更改/取消 | 狀態   | 訂單編號 🔺 | 買/沽 | 市場   | \$ | 股票代號 ♦ | 類別 | 貨幣 \$ | 價格  | ٥ | 數量  |
| 1 | 更改 取消 | 已排隊  | 888001 | 買入  | HKEX |    | 00388  | L  | HKD   | 130 |   | 100 |
| 2 | 更改 取消 | 部份成交 | 887991 | 買入  | HKEX |    | 00388  | L  | HKD   | 120 |   | 500 |
| 3 | 更改 取消 | 已排隊  | 887988 | 貢入  | HKEX |    | 00002  | L  | HKD   | 200 |   | 500 |

按"今日訂單",訂單資料便會相應顯示。您可選擇"更改"或"取消" 以執行更改或取消訂單的指示。

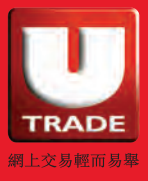

## 更改訂單

| 市場:<br>買/沽:  | HKEX<br>買入       |    |  |
|--------------|------------------|----|--|
| 訂單類型:<br>產品: | L - 限價盤<br>00388 |    |  |
| 價格:          |                  | 00 |  |
|              |                  |    |  |
|              |                  |    |  |

按"更改"後,"更改訂單"視窗會彈出,您可更改已輸入的買賣**價格**或 股票數量\*,按"確定"以送出更改指示或"取消"更改指示\*\*。 您可按"訂單編號"瀏覽訂單詳請及查看訂單修正紀錄的詳細資料。

| 修正紀錄 |              |     |  |  |                     |  |
|------|--------------|-----|--|--|---------------------|--|
| 更新取消 | 輸入時間         |     |  |  |                     |  |
| 新増   | 100.00000000 | 100 |  |  | 2016-04-19 14:22:24 |  |
| 更改   | 120,00000000 | 100 |  |  | 2016-04-20 13:36:21 |  |

\*根據聯交所規定,更改訂單時股票數量只可減少,不可增加。

\*\* 完成 "更改訂單 " 只代表該更改指令已送出,並不代表系統已接納該訂單之更改指令, 請查詢該訂單資料以確定訂單已被更改。

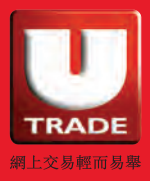

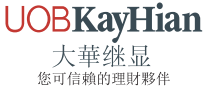

## 取消訂單

| 市場:   | HKEX    |  |
|-------|---------|--|
| 買/沽:  | 買入      |  |
| 訂單類型: | L - 限價盤 |  |
| 產品:   | 00388   |  |
| 價格:   | 100     |  |
| 數量:   | 100     |  |
| 狀態:   | 己排隊     |  |
| 已成交:  | 0       |  |
|       |         |  |

按下"**取消**"後,"取消訂單"視窗會彈出,按"確定"以送出取消指示。 若指示執行成功,訂單狀態會更改為已取消。

| 投資組合  | 今日訂單 | 待成交訂單  | 成交 | 記錄   | 訊息/提示   |          |   |
|-------|------|--------|----|------|---------|----------|---|
| 更改/取消 | 狀態   | 訂單編號 🔺 | 買店 | 市場   | \$ 股票代號 | \$<br>類別 |   |
|       | 已取消  | 888002 | 買入 | HKEX | 00388   | L        | ł |
| 面み 加消 | 等待由  | 888001 | 曾λ | HKEX | 00388   | 1        | ŀ |

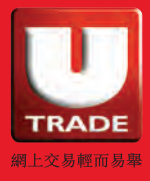

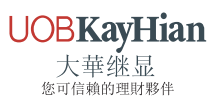

# 訂單排列

| ♭日訂單 | 待成交訂單  | ! 成交 | 記錄 訊 | 息/提示    |    |      |      |       |         |     |              |    |
|------|--------|------|------|---------|----|------|------|-------|---------|-----|--------------|----|
| 狀態   | 訂單編號 🔺 | 買/沽  | 市場 🗘 | 股栗代號 \$ | 類別 | 貨幣 🗘 | 價格 ≎ | 教量 🗘  | 待成交訂單 🛟 | 已成交 | 最後更新         | \$ |
| 已排隊  | 887988 | 黄人   | HKEX | 00002   | L  | HKD  | 200  | 500   | 500     | 0   | 10:34:28 (j) |    |
| 已排隊  | 887987 | 黄人   | HKEX | 00001   | L  | HKD  | 100  | 1,000 | 1,000   | 0   | 10:34:06 (j) |    |
| 已取满  | 887986 | 黄人   | HKEX | 00388   | L  | HKD  | 100  | 100   | 0       | 0   | 10:27:14 (j) |    |

您可按所需項目排列訂單,包括**訂單編號、市場、股票代號、貨幣、價格、** 數量、待成交詩單及最後更新。只需點擊對應 ◆ 按鈕即可。

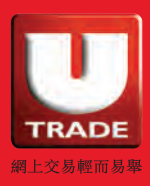

UOBKayHian 大華继显 <sup>您可信賴的理財夥伴</sup>

# 查詢訂單

|              |                                 |                                                                                            |                                                                                                    |                                                                                                    | 查詢訂單                                                                                                    |
|--------------|---------------------------------|--------------------------------------------------------------------------------------------|----------------------------------------------------------------------------------------------------|----------------------------------------------------------------------------------------------------|----------------------------------------------------------------------------------------------------|
|              |                                 |                                                                                            |                                                                                                    | 訂單號碼:                                                                                                    | 887990                                                                                                    |
| <b>坦容组</b> 合 | 今日訂留                            | 注成态打留                                                                                      |                                                                                                    | 狀態:                                                                                                    | FEX - 完成成交                                                                                                    |
|              | 7H8J+                           | N/WX81+                                                                                    |                                                                                                    | 買入/沽出:                                                                                                    | 沽出                                                                                                    |
| 更改/取消        | 狀態                              | 訂單編號 🔺                                                                                     | 買/沽                                                                                                    | 交易所:                                                                                                    | HKEX                                                                                                    |
|              |                                 |                                                                                            |                                                                                                    | 股票編號:                                                                                                    | 00001 CHEUNG KONG                                                                                                    |
| 更改 取満        | 已排隊                             | 887988                                                                                     | Ţλ                                                                                                    | 訂單類型:                                                                                                    | L - 限價盤                                                                                                    |
| 更改 取満        | 已排隊                             | 887987                                                                                     | πλ                                                                                                    | 價格:                                                                                                    | 100.0000000                                                                                                    |
|              | 已取满                             | 887986                                                                                     |                                                                                                    | 數量:                                                                                                    | 1,000                                                                                                    |
|              |                                 |                                                                                            |                                                                                                    | 備註:                                                                                                    |                                                                                                    |
|              |                                 |                                                                                            |                                                                                                    | 已成交數量:                                                                                                    | 1,000                                                                                                    |
|              |                                 |                                                                                            |                                                                                                    | 淨金額:                                                                                                    | 100000.0000000                                                                                                    |
|              |                                 |                                                                                            |                                                                                                    | 輸入時間:                                                                                                    | 2016-04-18 10:42:47                                                                                                    |
|              |                                 |                                                                                            |                                                                                                    | 訂單到期日:                                                                                                    |                                                                                                    |
|              |                                 |                                                                                            |                                                                                                    | 條件:                                                                                                    |                                                                                                    |
|              | 投資組合<br>更改/取消<br>更改 取満<br>更改 取満 | 投資組合     今日訂単       更改/取消     狀態       更改 取消     已排隊       更改 取消     已排隊       一取消     二取消 | <ul> <li>投資組合 今日訂單 待成交訂單</li> <li>更改/取消 狀態 訂單編號 ▲</li> <li>更改 取満 已排隊 887988</li> <li>更改 取満 已排隊 887987</li> <li>品取満 887986</li> </ul> | 投資組合     今日訂単     待成交訂単       更改/取消     狀態     訂單編號 ▲ 貫/沽       更改 取消     已排隊     887988     貫入       更改 取消     已排隊     887987     貫入       更改 取消     已排隊     887986     貫入 | 投資組合       今日訂単       待成交訂単         更改/取消       狀態       訂單編號 ▲       貫/沽         更改/取消       比態       11單編號 ▲       貫/沽         更改/取消       已排隊       887988       貫入         更改/取消       已排隊       887988       貫入         更改/取消       已排隊       887986       貫入         一一一一一一一一一一一一一一一一一一一一一一一一一一一一一一一一一一一一 |

如需查詢訂單的詳情,只需點選該訂單編號,查詢訂單視窗便會彈出。 訂單詳請包括:基本訂單資料、收費詳情、訂單成交摘要、訂單成交詳情、 修正紀錄等。

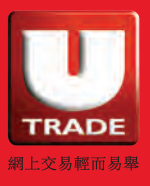

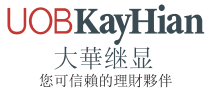

# 待成交訂單

|   | 投資組合  | 今日訂單 | 待成交訂單  | 成交  | 記錄 訊 | 息/提示    |
|---|-------|------|--------|-----|------|---------|
|   | 更改/取消 | 狀態   | 訂單編號 🔺 | 買/沽 | 市場   | 股票代號 \$ |
| 1 | 更改 取消 | 已排隊  | 888001 | 買入  | HKEX | 00388   |
| 2 | 更改 取消 | 部份成交 | 887991 | 買入  | HKEX | 00388   |
| 3 | 更改 取消 | 已排隊  | 887988 | 買入  | HKEX | 00002   |

按 "**待成交訂單** , 可查閱 "已排隊 "或 "部份成交 "的訂單資料, 包括**訂單編號、股票代號、數量、待成交訂單、最後更新等**。

# 成交記錄

|     | 投資組合 | 今日訂單 | ł | 侍成交訂單 | 成交記錄 | 訊息/提示 |
|-----|------|------|---|-------|------|-------|
| 買/沽 | \$   | 市場   | ¢ | 股票編號  | \$   | 產品名稱  |
| 買入  |      | HKEX |   | 00001 |      | 長江實業  |
| 沽出  |      | HKEX |   | 00001 |      | 長江實業  |
| 沽出  |      | HKEX |   | 00388 |      | 香港交易所 |

於"成交記錄"頁中,可查看您已成交的訂單紀錄,包括**股票編號、** 產品名稱、成交平均價、數量及金額等。

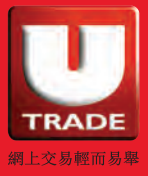

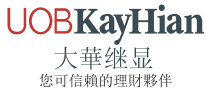

交易查詢

訂單記錄

| 1  | 交易查詢           |                                 |
|----|----------------|---------------------------------|
|    | 訂單紀錄           |                                 |
| 0  | 交易紀錄<br>訂單交易紀錄 | 日期: 2016-04-21 🗸 至 2016-04-21 🗸 |
| v. | 帳戶管理           | 産品代碼: HKEX V (空白代表所有)           |
| ÷  | 研究報告           | 列印儲存                            |
| 4  | 其他服務           |                                 |

按 " 交易查詢 " · 然後 " **訂單紀錄** " · 訂單報表視窗會彈出 · 您可按日期及產品代碼查閱**所有**下單紀錄 ·

交易記錄

| and | 交易查詢   |                                           | 8 |
|-----|--------|-------------------------------------------|---|
| -   | 計量紀錄   | 六月紀主                                      |   |
|     | 交易紀錄   | 父勿報夜                                      |   |
|     | 訂單交易紀錄 |                                           |   |
| 2   | 帳戶管理   | 日期: 2016-04-21 V<br>産品代碼: HKEX V (空白代表所有) |   |
| ÷   | 研究報告   | 列印 儲存                                     |   |
| ÷   | 其他服務   |                                           |   |

按 " 交易查詢 " , 然後 " 交易紀錄 " , 交易報表視窗會彈出。您可按日期及 產品代碼查閱**已成功交易**的訂單紀錄, 同一交易股數及交易價格之股票 將整合顯示。

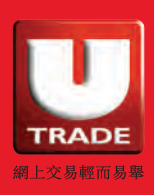

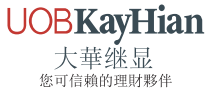

# 訂單交易記錄

| M  | 交易查詢         |                                                          |
|----|--------------|----------------------------------------------------------|
|    | 訂單紀錄<br>交易紀錄 | 訂單交易記錄                                                   |
|    | 訂單交易紀錄       |                                                          |
| v. | 帳戶管理         | 日期: 2016-04-21 V 至 2016-04-21 V<br>産品代碼: HKEX V (空白代表所有) |
| ÷  | 研究報告         |                                                          |
| +  | 其他服務         |                                                          |

按 " 交易查詢 " · 然後 " **訂單交易紀錄** " · 訂單交易報表視窗會彈出。 您可按日期及產品代碼查閱每一宗**成功交易**的訂單紀錄。

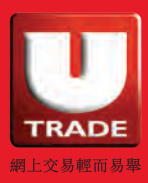

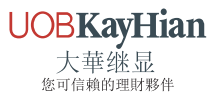

## 列印或儲存

|                                                                                                    |                                                                                                    |                                                                                                    |                                                                                                    |                   | 6 |
|----------------------------------------------------------------------------------------------------|----------------------------------------------------------------------------------------------------|----------------------------------------------------------------------------------------------------|----------------------------------------------------------------------------------------------------|-------------------|---|
|                                                                                                    |                                                                                                    | 訂單交易報報                                                                                                    |                                                                                                    |                   |   |
|                                                                                                    | 日期: 20<br>產品代碼: 日                                                                                                    | 016-04-22 💙 至<br>KEX 💙                                                                                                    | 2016-04-22                                                                                                    | ✓<br>(空白代表所有)     |   |
|                                                                                                    |                                                                                                    | 列印儲                                                                                                    | 5                                                                                                    |                   |   |
|                                                                                                    | /                                                                                                    | /                                                                                                    |                                                                                                    |                   |   |
|                                                                                                    |                                                                                                    |                                                                                                    |                                                                                                    |                   |   |
| 57 2                                                                                                    | HKEX UUU                                                                                                    | Ub 這種刊                                                                                                    | ile:                                                                                                    | מנוט פ            |   |
| 87 2                                                                                                    | HKEX UUU                                                                                                    | Ub 達藝社<br>22.Apr.20                                                                                                    | 16 09 53 45                                                                                                    | מוטט פ            |   |
| 97 <u>2</u>                                                                                                    | HKEX UUU<br>Əyyp<br>UOB Kay Hian (H.K.) İtd<br># B# Holesto                                                                                                    | Ub 達藝石<br>22-Apr-20<br>배표 1月 85-4p-304 월부드 10007001                                                                                                    | (3)<br>16 09 53 45<br>INTERNET)<br>12 26 4 HOX                                                                                                    | מעם פ             |   |
| 57 2<br>57 2<br>57 2 | HIKEX UUU<br>Sign<br>UOB Kay Hian (H.K.) Itd<br>R BE Huke-20<br>Stop                                                                                                    | UD 道路社<br>22-Apr-20<br>14호 B토22-Apr-2016 왕가카드 10007-001<br>黄帝 已成文表書                                                                                                    | 16 09 53 45<br>INTERNET)<br>I 2 28 HHD:                                                                                                    | מונט פ            |   |
| 57 2     10007-2016 1     10-207-2016 1     10-207-2016 1     10-2016 10-211     80766     18-Apr-2016 10-21 7     8766     18-Apr-2016 10-21 7     8766                                                                                                    | HKEX 0000<br>一 3900<br>UOB Kay Hian (H.K.) Itd<br>全部の<br>重え 00001 CHEUNG KONG<br>32世 00058 HKEX<br>121 00058 HKEX                                                                                                    | UD<br>22-Apr-20<br>≪ B R R 20-Apr-2016 & P.P.P.C 100007-001                                                                                                    | 16 09 53 45<br>INTERNET)<br>12 58 HEX<br>10 000 00<br>19 450 00<br>19 450 00<br>10 450 00<br>10 450 000000000000000000000000000000000 | מוטט ש            |   |
| 57 2<br>57 2<br>57 2<br>54 559 11946<br>54 50007001€ 10<br>18-Apr2016 10.4218<br>18-Apr2016 10.4218<br>18-Apr2016 10.4247<br>18-Apr2016 14:13.00<br>587991                                                                                                    | HKEX UUU<br>デ 390<br>UOB Kay Hian (H.K.) Itd<br>原 1度 44-0-20<br>第日 00038 HKEX<br>21世 00038 HKEX<br>第日 00031 CHELING KONG<br>21世 00038 HKEX<br>第日 00031 CHELING KONG<br>第日 00031 CHELING KONG<br>第日 00031 CHELING<br>第日 00031 CHELING<br>第日 00031 CHELING<br>第日 00031 CHELING<br>第日 00031 CHELING<br>第日 00031 CHELING<br>第日 00031 CHELING<br>第日 00031 CHELING<br>第日 00031 CHELING<br>第日 00031 CHELING<br>第日 00031 CHELING<br>81 00031 CHELING<br>81 000 | UD<br>空登社<br>4日日にした中心の日日で日 100001001<br>日日日にした中心の日日で日 100001001<br>日日日にした中心の日日で日 100001001<br>日日日にした中心の日日で日 100001000<br>日日日にした中心の日日で日 1000010001<br>日日日にした中心の日日で日 10000100010001000100010000000000000 | 16 09 53 45<br>INTERNET)<br>12 28 4 HBX<br>100,000,00<br>190,000,00<br>20,000,00<br>20,000,00<br>20,000,00<br>20,000,00                                                                                                    | ания <del>–</del> |   |

按**"列印**"後,列印視窗會彈出,並列出所選日期內的訂單紀錄, 如**訂單號碼、產品、價格、成交數量、狀態**等。

您可按列 📇 🧃

印按鈕把紀錄列印。

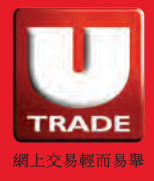

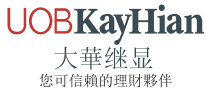

| -        | 0 | 0    |                         |                         |       | 0   |
|----------|---|------|-------------------------|-------------------------|-------|-----|
|          |   |      | 訂                       | 「単交易報表                  |       | Ψ   |
|          |   | 日    | 期: 2016-04-2<br>碼: HKEX | 22 <b>义</b> 至 2016-04-2 | 22 💙  |     |
|          |   |      | 3                       | 御存                      | _     | 山   |
| 4        |   |      |                         |                         |       |     |
| ±<br> 41 |   |      |                         |                         |       | 幣の  |
| 041.57   | 2 | HKEX | ขมขมธ                   | 進盛社能                    | 9.600 | HKD |

按"儲存"後,有關訂單紀錄會以 Excel 檔案供查看或儲存。

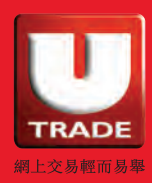

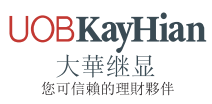

其他服務

新股認購

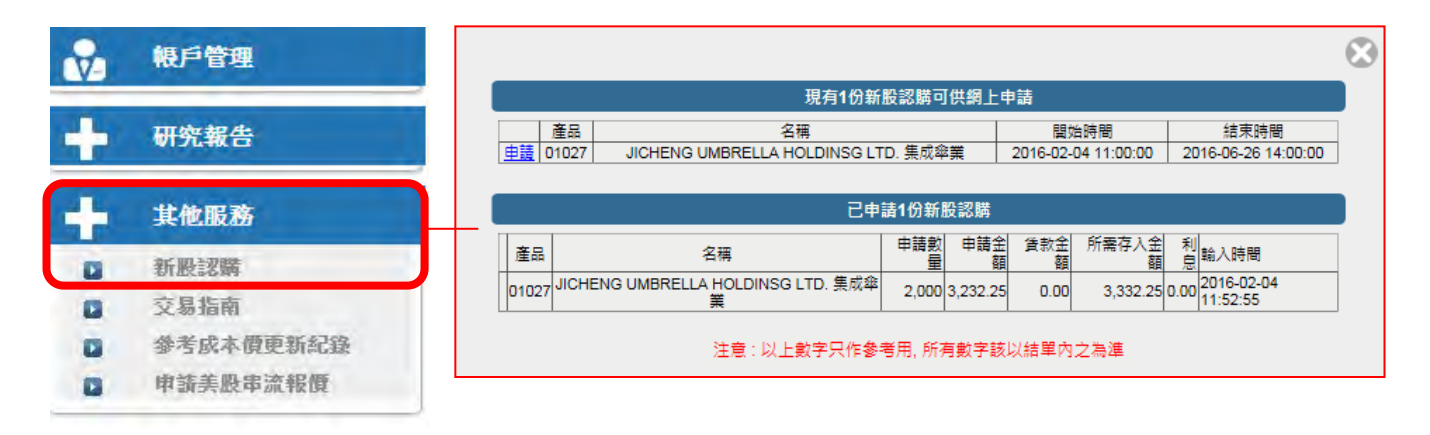

按"其他服務",然後選擇"新股認購",新股認購網上申請視窗會彈出,並 列出可供網上申請及已提交申請的新股資料,如新股名稱、可供申請之開始及 結束時間、已申請數量、已申請金額等。

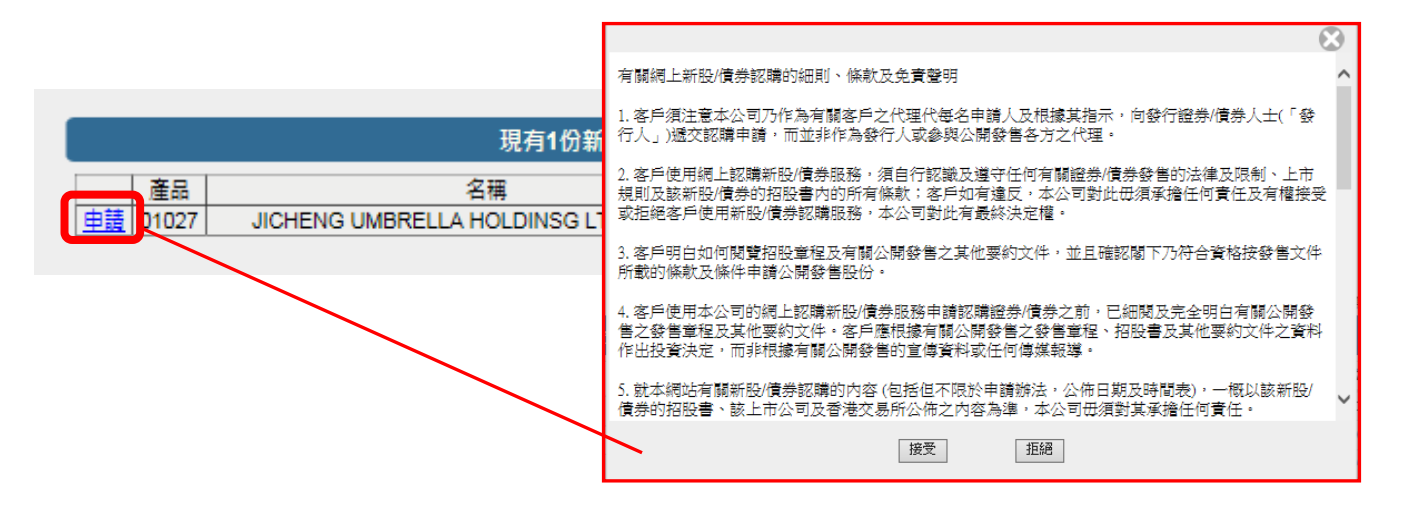

按"申請"後,有關網上新股/債券認購的條款細則及免責聲明視窗彈出, 閱讀後如無問題,按"接受",並繼續填妥有關資料以完成申請。

\* 有關新認購詳情,請查看新股認購指南

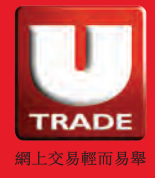

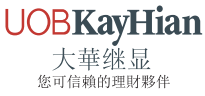

# 研究報告

### 香港及中國市場

| <i>1</i> 11 | 交易查詢                                                                                                    |
|-------------|----------------------------------------------------------------------------------------------------|
| 8           | 根戶管理                                                                                                    |
| +           | 研究報告                                                                                                    |
|             | 香港/美國及其他市場                                                                                                    |
|             | 其他服務                                                                                                    |
|             | UOBKayHian TRACE UOBKayHian ♥ 香港及中國市場 ● 環球市場                                                                                                    |
|             | 研究報告                                                                                                    |
|             | 香港及中國市場                                                                                                    |
|             | 市場動態<br>毎日回顧港股市況,並提供選股推介及市場/企業消息。<br>開始更多<br>構成更多                                                                                                    |
|             | 新股介紹<br>詳列近期及即將於香港交易所上市的股票・  間論更多   市場評論   市場評論   市場評論   市場評論   市場評論   市場評論   市場評論    市場評論   市場評論   市場評論   市場評論   市場評論    市場評論   市場評論   市場評論   市場評論   市場評論   日期    日期   日期   日期   日期 |
|             | 大中華日誌<br>提供每日大中華地區市場更新,其中包括市場情講評估,行業分析<br>和股票推介。(只提供英文版本)                                                                                                    |

按"研究報告",然後選擇"**香港/美國及其他市場**",網站會自動連結至 本公司的市場動態研究報告頁面。市場研究報告將於每天早上更新。

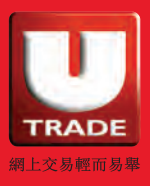

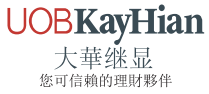

| 1 | 交易查詢                                                                            |                                                                                                    |
|---|---------------------------------------------------------------------------------|----------------------------------------------------------------------------------------------------|
| • | 根戶管理                                                                            |                                                                                                    |
| + | 研究報告<br>香港/美國及其他市場                                                              |                                                                                                    |
| + | 其他服務                                                                            |                                                                                                    |
|   | UOBKayHian                                                                      | ↑ ♥ 普港及中國市場 ⑦ 環球市場                                                                                 |
|   | <u>研究報告</u><br><sup>環球市場</sup>                                                  |                                                                                                    |
|   | 環球投育策略 - 美股<br>每月美國大市回顧,包括股票推介及市場/公司新聞。<br>開建要                                  | ★股技術分析<br>包括美股股票分析、美股股票篩選及美股市場重要事件評論。                                                              |
|   | The Day Ahead (Reuters)<br>由Thomson Reuters提供的每日美設市場分析・焦點新聞及構識<br>股推介・(只提供英文版本) | 西美<br>道美<br>送多 StockReports+(Reuters)<br>超過60個行業的股票報告,通過對圖表和指標的深入分析,助您賺<br>取更高回報・(只提供英文版本)<br>電査更多 |
|   | 地區研究報告<br>每日提供對各地區市場最貼市的投資觀點、板塊分析以及股票指<br>介。(只提供英文版本)                           | 環球期貨及外匯觀點-美股<br>包括環球期貨分析、環球期貨篩選及期貨市場重要事件評論;及由<br>大華銀行經濟財政研究部橫寫的外匯技術指標報告,包括技術走勢<br>圖表、支持位及阻力位。      |

選擇 "研究報告 ",然後選擇 "**香港 / 美國及其他市場** ",網站會自動連結至 本公司的市場動態研究報告頁面,選擇 "環球市場 "。

您可選擇 "Daily Report "閱讀每日上載之美股報告;或 "Stock Report " 閱讀不同行業的美股報告。

\* 美股研究報告由 Thomson Reuters 提供,只提供英文版本。

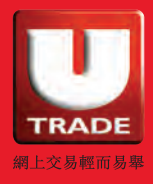

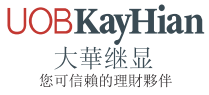

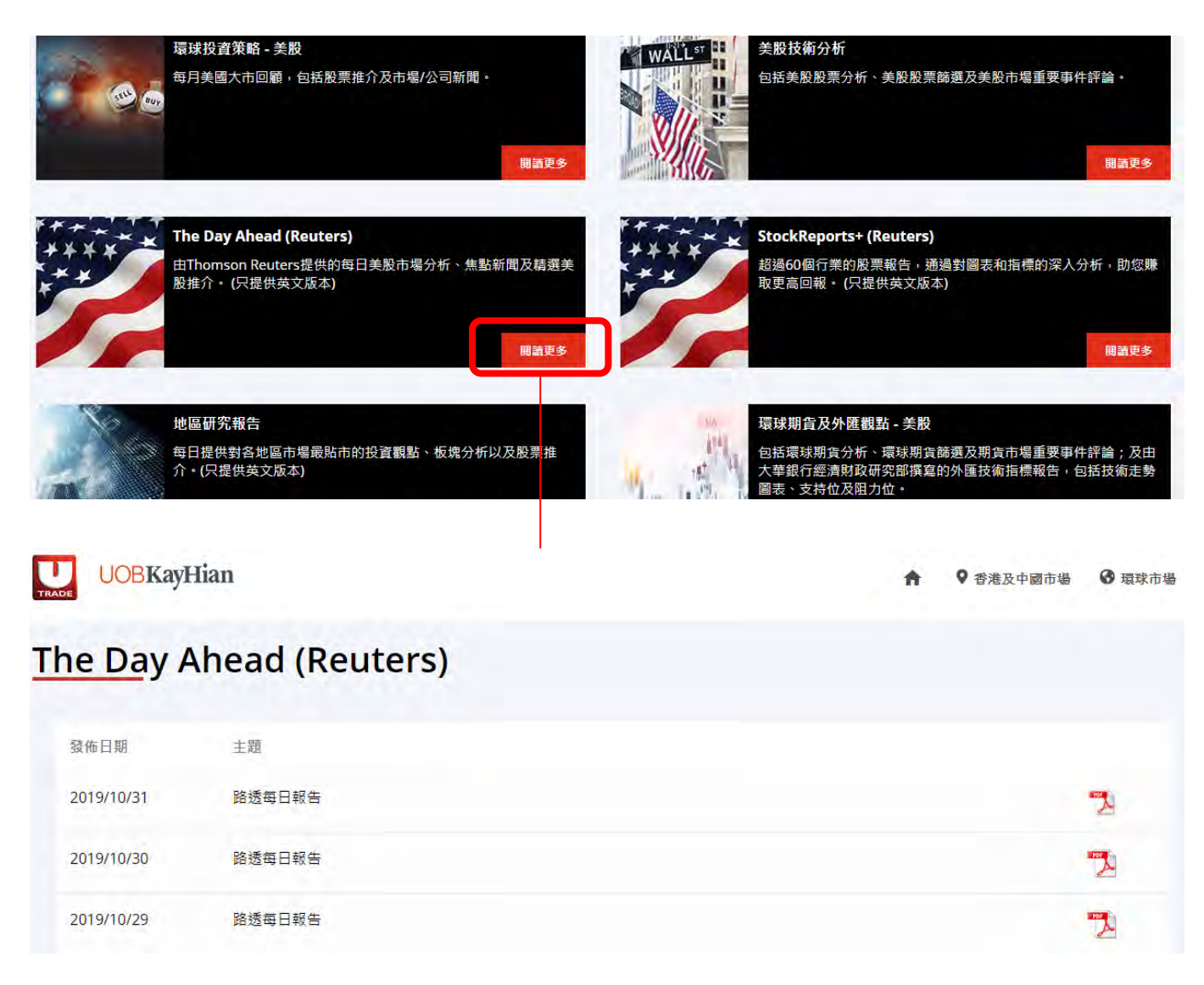

按 "The Day Ahead (Reuters) "旁邊的 "閱讀更多 ",以查看不同日期的 每日美股報告。

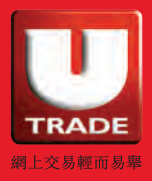

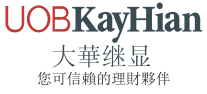

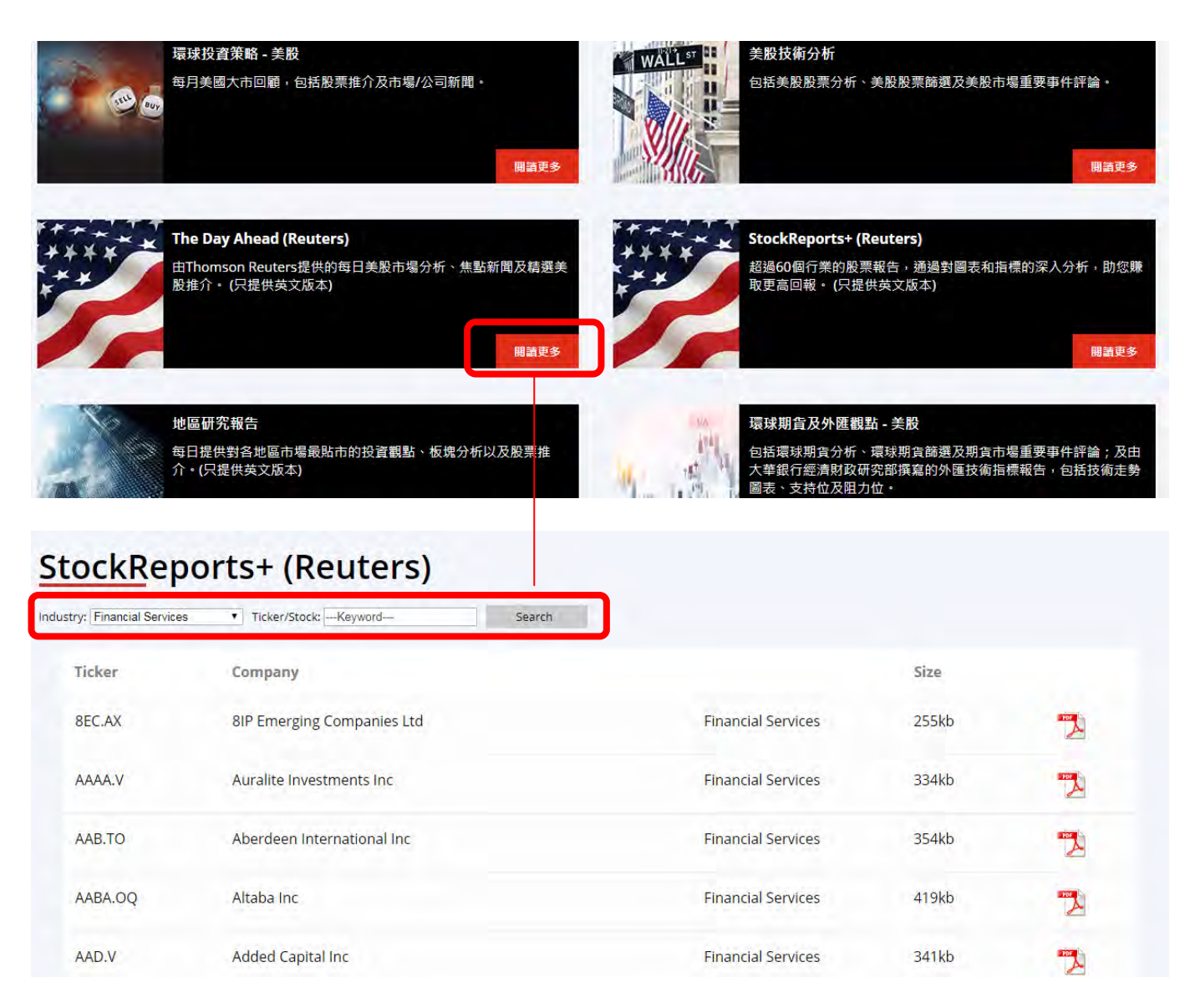

您可選擇 " StockReport+ (Reuters) " → 並選擇 " Industry " 或輸入 " Ticker / Stock " 後按 " Search " → 相關股票報告列表將相應 🌇 顯示 • 按閱讀有關報告 •

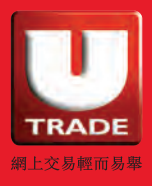

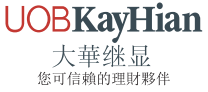

# 查詢及意見反映

如有任何查詢或意見,請致電客戶服務熱線: (852) 2136 1818 或電郵至 <u>clientservices@uobkayhian.com.hk</u>。

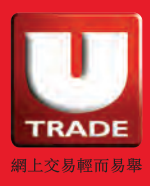

UOBKayHian 大華继显 <sup>您可信賴的理財夥伴</sup>